# Sendmail<sup>®</sup> Mobile Message Server

User's Guide

Sendmail Mobile Message Server User's Copyright © 2001 Sendmail, Inc. All rights reserved. Sendmail, SMMS and the Sendmail logo are trademarks of Sendmail, Inc. Other product and company names mentioned herein may be the trademarks of their respective owners. Reproduction or distribution of this publication is prohibited without the prior written consent of Sendmail, Inc.

Use of Sendmail Mobile Message Server (SMMS) is subject to the terms and conditions of the Sendmail, Inc. License Agreement included with this package. Refer to the License Agreement for further details. To view the Sendmail SMMS copyright statement, click on the Sendmail SMMS graphic in the login screen.

THIS PUBLICATION IS PROVIDED "AS IS" WITHOUT WARRANTY OF ANY KIND, EITHER EXPRESS OR IMPLIED, INCLUDING, BUT NOT LIMITED TO, THE IMPLIED WARRANTIES OF MERCHANTABILITY, FITNESS FOR A PARTICULAR PURPOSE, OR NON-INFRINGEMENT.

THIS PUBLICATION COULD INCLUDE TECHNICAL INACCURACIES OR TYPOGRAPHICAL ERRORS. CHANGES ARE PERIODICALLY ADDED TO THE INFORMATION HEREIN, THESE CHANGES WILL BE INCORPORATED IN NEW EDITIONS OF THE PUBLICATION. SENDMAIL, INC. MAY MAKE IMPROVEMENTS AND/OR CHANGES IN THE PRODUCT(S) AND/OR THE PROGRAM(S) DESCRIBED IN THIS PUBLICATION AT ANY TIME.

Printed in the United States of America Part Number: SVR-100-SMM-DOC-UTXT-1100

## Contents

|    | PrefaceHow to Obtain Technical SupportWho Should Use This BookHow This Book is OrganizedWhat Typographic Conventions Mean | iii<br>iii<br>iii<br>iv<br>iv |
|----|----------------------------------------------------------------------------------------------------|-------------------------------|
| 1. | Using SMMS On Your Computer<br>Logging In<br>Inbox and Global Navigation<br>Inbox and Managing Messages                   | 1<br>1<br>2<br>3              |
|    | Reading Messages                                                                                                    | 4<br>6<br>7<br>8              |
|    | Directory Services                                                                                                    | 9                             |

|    | Preferences                                                                                                    | 11                                                                   |
|----|----------------------------------------------------------------------------------------------------|----------------------------------------------------------------------|
|    | Customizing Sond Options                                                                                                    | 12                                                                   |
|    | Reply Options                                                                                                    | 14                                                                   |
|    |                                                                                                    | 13                                                                   |
|    | Remote Mailboxes Options                                                                                                    | 16                                                                   |
|    | Read Message Options                                                                                                    | 17                                                                   |
|    | Compose Options                                                                                                    | 18                                                                   |
|    | Mail Folder Options                                                                                                    | 21                                                                   |
|    | Phone Options                                                                                                    | 22                                                                   |
|    | Online Help                                                                                                    | 23                                                                   |
|    | Logging Out                                                                                                    | 23                                                                   |
|    | Troubleshooting                                                                                                    | 23                                                                   |
|    | Netscape Navigator 4.7 Workaround                                                                                                    | 23                                                                   |
|    |                                                                                                    |                                                                      |
| 2. | Using SMMS On Your Wireless Phone                                                                                                    | 25                                                                   |
| 2. | Using SMMS On Your Wireless Phone                                                                                                    | 25                                                                   |
| 2. | Using SMMS On Your Wireless Phone                                                                                                    | 25<br>25<br>27                                                       |
| 2. | Using SMMS On Your Wireless Phone                                                                                                    | 25<br>25<br>27<br>27                                                 |
| 2. | Using SMMS On Your Wireless Phone                                                                                                    | 25<br>25<br>27<br>27<br>27                                           |
| 2. | Using SMMS On Your Wireless Phone<br>The Basics<br>Logging In<br>Inbox and Loading Messages<br>Reading Messages<br>Message Details                                                                                              | 25<br>27<br>27<br>27<br>28                                           |
| 2. | Using SMMS On Your Wireless Phone<br>The Basics<br>Logging In<br>Inbox and Loading Messages<br>Reading Messages<br>Message Details<br>Deleting a Message                                                                        | 25<br>25<br>27<br>27<br>28<br>28<br>28<br>28                         |
| 2. | Using SMMS On Your Wireless Phone<br>The Basics<br>Logging In<br>Inbox and Loading Messages<br>Reading Messages<br>Message Details<br>Deleting a Message<br>Replying to Messages                                                | 25<br>25<br>27<br>27<br>27<br>28<br>28<br>28<br>28<br>28             |
| 2. | Using SMMS On Your Wireless Phone<br>The Basics<br>Logging In<br>Inbox and Loading Messages<br>Reading Messages<br>Message Details<br>Deleting a Message<br>Replying to Messages<br>Sending Messages                            | <b>25</b><br>25<br>27<br>27<br>28<br>28<br>28<br>28<br>29<br>29      |
| 2. | Using SMMS On Your Wireless Phone<br>The Basics.<br>Logging In.<br>Inbox and Loading Messages<br>Reading Messages.<br>Message Details<br>Deleting a Message.<br>Replying to Messages.<br>Sending Messages.                      | 25<br>25<br>27<br>27<br>28<br>28<br>28<br>28<br>29<br>29<br>29       |
| 2. | Using SMMS On Your Wireless Phone<br>The Basics.<br>Logging In.<br>Inbox and Loading Messages<br>Reading Messages.<br>Message Details<br>Deleting a Message.<br>Replying to Messages.<br>Sending Messages.<br>Loading a Mailbox | 25<br>25<br>27<br>27<br>28<br>28<br>28<br>28<br>28<br>29<br>29<br>30 |

## Preface

Sendmail Mobile Message Server (SMMS) is Web-based email software that enables end users to access their existing email accounts through a Web browser such as Netscape Navigator or Microsoft Internet Explorer. SMMS is *not* a Web-based email service like Hotmail, although it serves the same purpose: the ability to view, compose, forward, and manage email from any computer or Internet-capable device with an active connection.

Because it is highly configurable, figures in this guide may look different than your own. Your mail administrator may have made some modifications to your SMMS setup.

Some options shown in this guide may not be available to you. If they are not, check with your administrator to see if these options have been modified.

### How to Obtain Technical Support

If you have problems with SMMS, you should first contact your mail administrator or IT department. They are equipped to assist you in the use and troubleshooting of SMMS as it is customized to your system.

### Who Should Use This Book

This guide is intended for users of SMMS, whether using it with a computer or a wireless phone.

### How This Book is Organized

Each chapter in this guide is briefly described below:

"Preface" (this section) gives you an overview of SMMS and of the SMMS User's Guide.

Chapter 1, "Using SMMS On Your Computer" shows you how to use SMMS on your computer.

Chapter 2, "Using SMMS On Your Wireless Phone" gives you instructions on using SMMS from your wireless phone.

"Index" lets you access specific information quickly.

### What Typographic Conventions Mean

Table P-1 describes the typographic conventions used in this book.

| Typeface       | Meaning                                                                                         | Example                                                |
|----------------|-------------------------------------------------------------------------------------------------|--------------------------------------------------------|
| monospace      | Names of commands, files,<br>and directories, on-screen<br>character output, email<br>addresses | /etc/mail/<br>>>EHLO<br>support@example.com            |
| monospace bold | Input; that is, characters that<br>you type rather than<br>computer output                      | % cat /etc/hosts                                       |
| italic         | Placeholder for the true value                                                                  | Substitute <i>hostname</i> with the name of your host. |
| italic         | Emphasized words or titles                                                                      | You <i>must</i> assign a password.                     |

Table P-1 Typographic conventions

## Using SMMS On Your Computer

### Logging In

Before you can use SMMS, you must log in with a valid user name and password. Once you have obtained your login information you can start using SMMS. To log in to SMMS:

- 1. Access the Internet using a Web browser such as Microsoft Internet Explorer or Netscape Navigator.
- 2. Enter the URL provided by your SMMS Administrator to access your organization's SMMS login page.

The login screen appears. Remember, your login screen may appear differently that the one shown below.

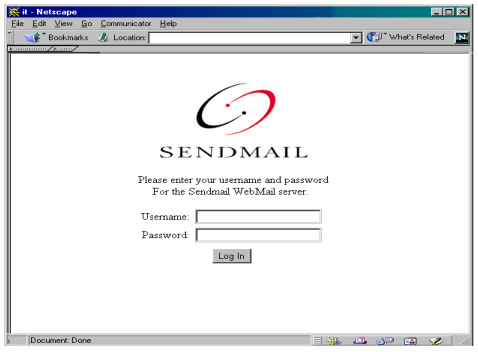

3. Type in your user name and password.

The user name and password are case sensitive. This means that the system reads "john", "John", and "JOHN" as three different user names.

4. Select Log In.

Use the same user name and password as you use to access your email from your office.

Your email server may require a domain in addition to a user name and password. If so, type your domain and a forward slash (/) in the Username field, followed by your user name, for example, GLOBAL/joanne to indicate that the login should be for user "joanne" in the domain "GLOBAL".

### **Inbox and Global Navigation**

After a successful login, the Inbox is displayed and the global links shown in Figure 1-1 are visible at the left of the screen:

These links take you to the SMMS functional areas; they appear on every screen and are always accessible. When moving between SMMS system functions, it is important to use these global navigation links. While it is possible to use your browser's Back and Forward buttons, the information displayed as a result may be out of date.

Each functional section contains action buttons buttons such as Delete, Reply, Send, or Next. Use these action buttons before moving to another

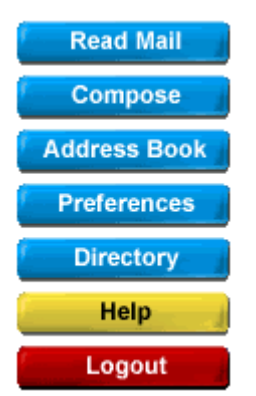

Figure 1-1 Global links

section, or your actions will not be sent to the server.

For example, when you are composing a message, select either Send or Postpone before you move to a different screen. If you do not use one of these buttons your active message will not be sent or saved on the server.

### **Inbox and Managing Messages**

The Inbox screen shown in Figure 1-2 displays all messages in the current folder. This includes the From (sender), Subject, Date and Size of each message.

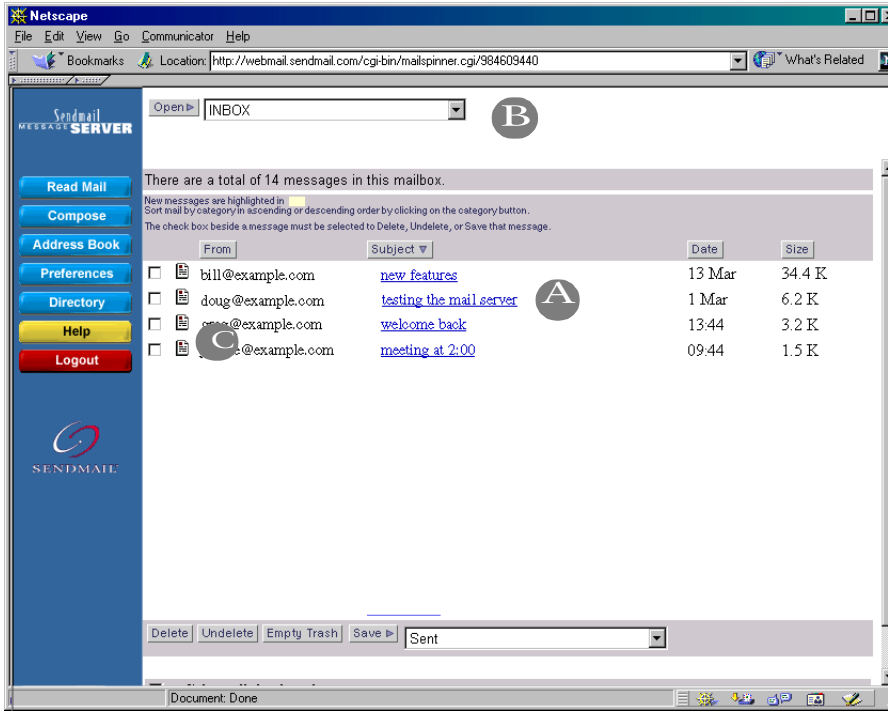

Figure 1-2 Inbox screen

- To read a message, select the hyperlinked message subject (A in Figure 1-2).
- To see the contents of a different folder, select the folder from the dropdown menu at the top of the screen. (B)

To the left of each message is a checkbox (C). After selecting one or more checkboxes, you can perform the following functions on the selected messages:

- select Delete to delete the message.
- select Undelete to undelete a previously deleted message.
- choose a folder and select Save to save the message to another mailbox.

### **Reading Messages**

The Read Message screen, shown in Figure 1-3, displays the text of the active message. If the active message contains attachments, they are referenced at the bottom of the message.

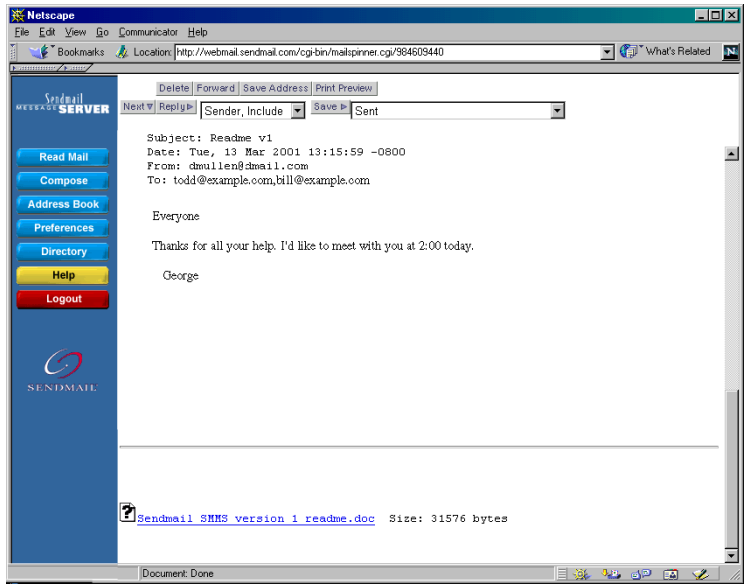

Figure 1-3 Read mail screen

To view or save attachments, select the reference below the message text.

The bar directly above the email text area provides a variety of functions, shown in Table 1-1.

| Select:       | То:                                             | Notes:                                                                                                    |
|---------------|-------------------------------------------------|----------------------------------------------------------------------------------------------------|
| Previous      | Read the previous message                       | If you are viewing the first message,<br>you cannot see the Previous button.                                                                                                    |
| Next          | Read the next message                           | If you are viewing the last message,<br>the Next button will not be visible.                                                                                                    |
| Delete        | Delete the current message                      |                                                                                                    |
| Save          | Save a message to a mail folder.                | Select the folder from the drop-down menu first.                                                                                                    |
| Save Address  | Save an address included on the email.          | The Address Book entry form<br>appears. For more information about<br>the Address book, see "Using the<br>Address Book" on page 8.                                                             |
| Forward       | Forward a message to a new recipient            |                                                                                                    |
| Reply         | Reply to a message                              | Select one of the available reply<br>options:<br>- Reply to sender<br>- Reply to all messge recipients<br>- Reply to sender and all recipients<br>-Reply to all and include text of<br>message |
| Print Preview | Preview the message as it will look if printed. |                                                                                                    |

Table 1-1Message functions

### **Composing Mail**

The Compose Mail screen allows you to write new e-mail messages and add text to forwards or replies.

To compose and send a new message:

#### 1. With the cursor in the To: field, type an email address.

If the address you want is in your address book, select one or more recipient names from the text box to the right.

When you select the recipient's name it is automatically entered in the To: field of the message or type the recipient's nickname in the To: field.

You can also CC: and BCC: the message to as many recipients as desired.

| 💥 Netscape                |                 |                                                            |                    | ×  |
|---------------------------|-----------------|------------------------------------------------------------|--------------------|----|
| <u>Eile Edit ⊻iew G</u> o | Communicator    | Help                                                       |                    |    |
| 📋 🐋 🌾 🕻 Bookmarks         | 🥠 Location: htt | c://webmail.sendmail.com/ogi-bin/mailspinner.ogi/984609440 | 👻 🕐 What's Belated | 15 |
| Famming France            |                 |                                                            |                    |    |
| Sendmail<br>MEEERSERVER   |                 |                                                            |                    |    |
|                           | From:           | joanne                                                     |                    |    |
| Read Mail                 | To:             | Brian                                                      |                    | 1  |
| Compose                   | Ce              |                                                            |                    |    |
| Address Book              | Bee:            |                                                            |                    |    |
| Preferences               | DCC.            |                                                            |                    |    |
| Directory                 | Subject         | Thank You                                                  |                    |    |
| Help                      | Message:        | Send Postpone Spell Check Directory                        |                    |    |
| Help                      | This progr      | am is great. Thanks for all your help with it - its'       | <u></u>            |    |
| Logout                    |                 |                                                            |                    |    |
|                           | All the be      | at,<br>I                                                   |                    |    |
| $\mathcal{O}$             | Joanne          | 1                                                          |                    |    |
|                           |                 |                                                            |                    |    |
|                           |                 |                                                            |                    |    |
|                           |                 |                                                            |                    |    |
|                           |                 |                                                            |                    |    |
|                           |                 |                                                            |                    |    |
|                           |                 |                                                            |                    |    |
|                           |                 |                                                            |                    |    |
|                           |                 |                                                            |                    |    |
|                           |                 |                                                            | -                  |    |
|                           | I               |                                                            | 1000               |    |
|                           | Attach File:    | Browse                                                     | 1                  |    |
|                           | ☑ Log           |                                                            |                    | -1 |
|                           | Display or 0    | Thange Preferences                                         |                    |    |

- 2. Type the body of the message.
- 3. To include an attachment, select Browse (not shown) and locate the file to attach.

To send multiple attachments, configure your Preference file accordingly.

4. Send the message.

To send the message immediately, select Send, or to save the message and send it later, select Postpone. The message is saved in the Postpone folder.

### **Using Spell Check**

SMMS includes a spell-checker, so that you can make sure your e-mail messages are error-free.

| 💥 Mailspinner Spell Checker - Netscape                                                                                                    |          |  |  |  |
|----------------------------------------------------------------------------------------------------|----------|--|--|--|
| Spell Checker                                                                                                    | <b>^</b> |  |  |  |
| Misspelled words are highlighted in red.<br>Make changes to the spelling in the entry box, or select the correct<br>spelling from the list of choices (if any). |          |  |  |  |
| When you are done, click "Done Correcting". If there are words<br>you want added to your personal dictionary, click "Done and Add"<br>instead.                  |          |  |  |  |
| This porgram is great. Thankis for all your help with it - its'                                                                                                 |          |  |  |  |
| Thankis No Change                                                                                                    |          |  |  |  |
| No Change<br>Thanks<br>Wonderful.<br>Thank is<br>Thank-is                                                                                                    |          |  |  |  |
| All the best,                                                                                                    | -        |  |  |  |

Figure 1-4 SMMS spell checker

To check the spelling of your message:

- 1. Create your message.
- 2. Select the Spell Check button above the text of your message.

SMMS highlights the misspelled words and offers a list of correct words. You can also choose to leave a word as it is by selecting No Change, or add it to the dictionary.

3. When you are finished with your corrections, select Done to exit Spell Check, or select Add Done to add the word(s) to the dictionary and exit Spell Check.

### **Using the Address Book**

Keep track of regularly used names, email addresses and nicknames using the Address Book.

To add a new address to the address book, type in a valid email address and nickname in the text boxes at the bottom of the screen, then select Add Address. Email Address and Nickname are required fields, but the remaining fields are optional.

| 💥 Netscape                                |                                         |                                           |                    |           |                      | ×  |
|-------------------------------------------|-----------------------------------------|-------------------------------------------|--------------------|-----------|----------------------|----|
| <u>E</u> ile <u>E</u> dit ⊻iew <u>G</u> o | Communicator Help                       |                                           |                    |           |                      |    |
| 👔 🆋 Bookmarks                             | 🮄 Location: http://v                    | ebmail.sendmail.com/cgi-bin/mailspi       | nner.cgi/984609440 |           | 💌 🌍 🖤 What's Related | N  |
| Famming / Fame                            |                                         |                                           |                    |           |                      | _  |
| Sendmail<br>MESSAGE SERVER                |                                         |                                           |                    |           |                      |    |
| Read Mail                                 | Address Book<br>The check box beside an | ddress must be selected to "Edin Address" | or "Delete".       |           |                      |    |
| Compose                                   | Full Name:                              | Email Address:                            | Telephone:         | Nickname: | Comments:            |    |
| Address Book                              | Edit Address De                         | lete                                      |                    |           |                      |    |
| Preferences                               |                                         |                                           |                    |           |                      |    |
| Directory                                 | Add Address                             |                                           |                    |           |                      |    |
| Help                                      | Full Name:                              | <b>I</b>                                  |                    |           |                      |    |
| Logout                                    | Email Address:                          |                                           |                    |           |                      |    |
| $\bigcirc$                                | Telephone:                              |                                           |                    |           |                      |    |
| SENDMAIL                                  | Nickname:                               |                                           |                    |           |                      |    |
|                                           | Comments:                               |                                           |                    |           |                      |    |
|                                           |                                         | Add Address                               |                    |           |                      |    |
|                                           |                                         |                                           |                    |           |                      |    |
|                                           | Document: Don                           | e                                         |                    | 1         | - 🍇 🕼 🖾 🎸            | 1. |

Figure 1-5 Address book

An easy way to save addresses is to open a mail message and select Save Address. This saves the addresses in the current message to your address book.

To edit an entry in the address book, select the box located to the left of the entry you want to change and then select Edit Address. To delete an entry, select the appropriate box and then select Delete.

### **Directory Services**

The administrator of the SMMS system may provide the capability to search an online directory for user information. If this option is enabled, you can search directories for email addresses and other information. Directories that may be available to you are corporate address books or public directories such as Superpages.com or people.yahoo.com, both of which contain US phone information.

The available options are shown in Table 1-2.

| Option                 | Description                                                                                                    |
|------------------------|----------------------------------------------------------------------------------------------------|
| Search Base            | Sets the directory start point for your search. A Search Base can contain sub-units.                                                                                              |
| Search Base Sub-Search | Specifies a search in all of the sub-organizational units that belong to the selected Search Base.                                                                                |
| Search Input Options   | Allows you to specify data for which to search.                                                                                                    |
| Add to Address Book    | Allows you to add entries to your address book by checking an entry or clicking a name.                                                                                           |
| Show Details           | Displays all data the server holds for that entry.<br>Clicking the email address brings up a new Compose<br>window with the To: field pre-populated with the<br>selected address. |

Table 1-2Directory options

You can select the way your search is performed. Both the **Begins with** feature and the **Contains** features let you use the Boolean AND/OR search limitations. Select from the dropdown lists to select the method to use in your search.

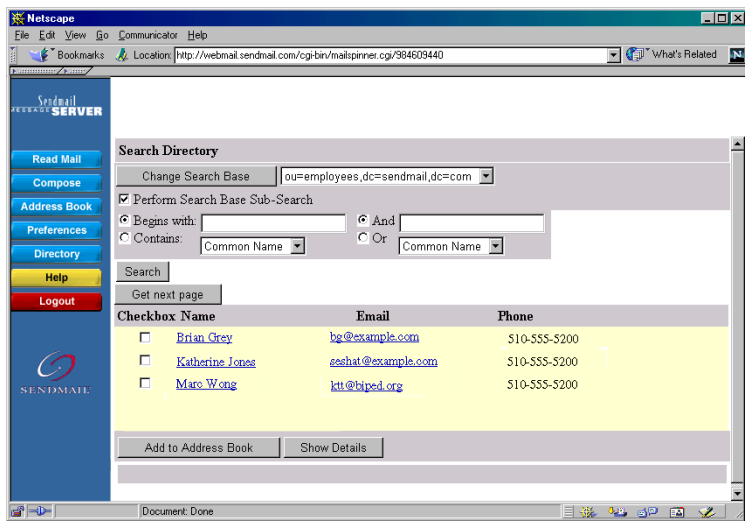

Figure 1-6 Directory screen

To search for a directory item:

1. Select Directory from the global links.

The search directory screen appears above your current mailbox.

- 2. Select the base directory from which to search.
- 3. If you want to include sub-bases, select Perform: Search Base Sub-Search.

This tells the search engine to search all subdirectories of the currently selected directory.

4. Choose either Begins with or Contains.

You can only select one option. This tells the search engine how to search the directory.

5. Select or enter the string you want to match. To use one of several options, use the OR option. To ensure that all criteria matches, use the AND option.

Select Search. The search is performed and the results are displayed. If SMMS returns more than one page of results, select Get Next Page to see more results.

### Preferences

You can customize your SMMS using the Preferences screens. Preferences range from including a signature file to specifying how often SMMS should check the mail server for new mail.

Until you change your preferences, the default preferences set by your SMMS administrator are active. Be sure to select Save Changes for each screen before you move to the next one.

This section of the User's Guide tells you how to set and customize preferences:

- "Customizing Mailbox Options" on page 12
- "Customizing Send Options" on page 14
- "Reply Options" on page 15
- "Remote Mailboxes Options" on page 16
- "Read Message Options" on page 17
- "Compose Options" on page 18
- "Mail Folder Options" on page 21
- "Phone Options" on page 22

The Mailbox Options screen is the Preferences default. It will be the first screen you see each time you select the Preferences button.

To change *any* preference setting:

- 1. Move to the screen containing the preference you want to change.
- 2. Make the desired change
- 3. Select Save Changes to save any changes you make before moving to the next screen.

### **Customizing Mailbox Options**

Using the Mailbox options window, you set several options about how SMMS displays messages.

| Sendmail<br>MEESAACE SERVER                         | Mailbox Options   Send   Reply<br>Read Message   Compose   Phone Options       |                       |
|-----------------------------------------------------|--------------------------------------------------------------------------------|-----------------------|
| Read Mail                                           | Mailbox Options<br>Make sure to click on 'Save                                 | : Changes' when done. |
| Compose<br>Address Book<br>Preferences<br>Directory | Number of<br>messages displayed<br>between graphics<br>(min. 5)                | 40                    |
| Help<br>Logout                                      | Time (in seconds)<br>between checks for<br>new mail (min. 30;<br>0 to disable) | 60                    |
| 0                                                   | Size of text (relative size- +1, -1, etc)                                      | 0                     |
| SENDMAIL                                            | Default character<br>set                                                       |                       |
|                                                     | Save Changes                                                                   | elp                   |

Figure 1-7 Mailbox options

The available Mailbox options are shown in Table 1-3.

| Set                                                 | Description                                                                                                    | Default |
|-----------------------------------------------------|----------------------------------------------------------------------------------------------------|---------|
| Number of messages<br>displayed between<br>graphics | Number of messages visible on screen before SMMS redisplays the access buttons.                                                                                                    | 5       |
| Time between checks<br>for new messages             | SMMS checks for new mail based on the<br>interval set here. When the system checks for<br>new email, it refreshes the screen. You will<br>notice that the screen blinks each time it<br>refreshes, and probably returns to the top of<br>the page instead of remaining at the point<br>where you were reading. To disable this<br>function, set the time option to 0. | 30 sec  |
| Size of text                                        | Relative font sizes for printing.                                                                                                    | None    |
| Default character set                               | What character set to use when displaying messages, if multiple sets are enabled.                                                                                                    | None    |

Table 1-3Mailbox options

To change the option, select the option to change and make your changes. Select Save Changes before moving on to another page.

### **Customizing Send Options**

You can customize the way you send messages using the features shown in Table 1-4.

| Sendmail<br>Messon de <b>Server</b> | Mailbox Options Ser<br>Read Message Comp    | id Reply<br>oose Phone Options |
|-------------------------------------|---------------------------------------------|--------------------------------|
| Read Mail                           | Send Options<br>Make sure to click on 'Save | : Changes' when done.          |
| Compose<br>Address Book             | Copy sent mail to<br>mailbox                | No 🗅 Yes 🖻                     |
| Preferences<br>Directory            | Mailbox to copy<br>message to               | Sent 💌                         |
| Help<br>Logout                      | Save Changes H                              | etp                            |

Figure 1-8 Send mail options

| Option                        | Description                                                                                                    | Default |
|-------------------------------|----------------------------------------------------------------------------------------------------|---------|
| Copy Sent Mail to Mailbox     | Controls whether messages you send<br>are copied automatically into the Log<br>Mailbox specified by the Name of Log<br>Mailbox option.             | Yes     |
| Mailbox to Copy Message<br>To | Specifies which mailbox (if any)<br>messages will be copied to upon<br>generation of a new message. You can<br>choose from any existing mailboxes. | none    |

### **Reply Options**

To customize the way you reply to messages, make desired changes to the Reply options shown in Table 1-5; the Reply Options screen is shown in Figure 1-9.

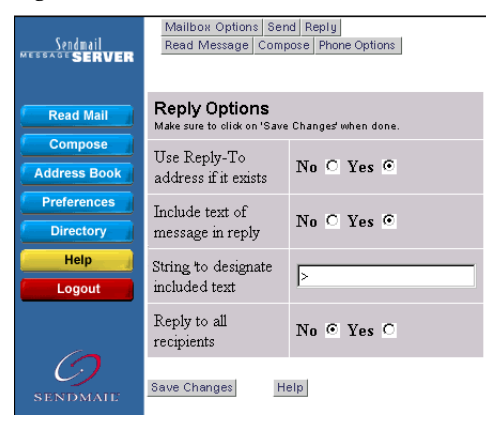

Figure 1-9 Reply options screen

Table 1-5 Reply options

| Option               | Description                                                                                                    | Default |
|----------------------|----------------------------------------------------------------------------------------------------|---------|
| Use Reply-To address | This option tells the computer to use the address<br>you chose, based on the Reply to entered in<br>Composition options. | Yes     |

| Option                               | Description                                                                                                    | Default |
|--------------------------------------|----------------------------------------------------------------------------------------------------|---------|
| Include Text of<br>Message in Reply  | Defines how to treat the text of the original<br>message in a reply message. Change this action<br>by selecting another form of reply.                                    | Yes     |
| String to Designate<br>Included Text | Specifies what characters precede an included message. Included messages are enclosed by square brackets.                                                                 | >>>     |
| Reply to All<br>Recipients           | Controls the default action of the Reply To<br>button. If Yes, SMMS sends replies to all<br>addresses specified in the From, To, and Cc lines<br>of the original message. | Yes     |

Table 1-5 Reply options

#### **Remote Mailboxes Options**

The Remote Mailboxes Preference screen allows you to check email received on other accounts, such as personal email accounts.

The options for New Remote mailboxes only are shown in Table 1-6:

| Option                      | Description                                                                                                    | Default |
|-----------------------------|----------------------------------------------------------------------------------------------------|---------|
| Remote Account Info         | Allows you to enter the email address for a remote mailbox.                                                                                  | None    |
| Remote Password             | Allows you to enter a password for an email address.                                                                                         | None    |
| Advanced Remote<br>Path     | If you know your advanced IMAP path, enter<br>it here. The advanced IMAP path is the<br>directory where the IMAP mail server stores<br>mail. | None    |
| Current Remote<br>Mailboxes | Allows you to delete any remote mailboxes.                                                                                                   | None    |

Table 1-6 New remote mailboxes options

If you receive an error message that the account is not accessible then you should assume that the email address is incorrectly entered, the mail server is not available, or the domain name is invalid.

### **Read Message Options**

You can set the options for reading messages, as described in Table 1-7.

| Option                                      | Description                                                                                                    | Default |
|---------------------------------------------|----------------------------------------------------------------------------------------------------|---------|
| Display HTML<br>Code as Source              | Specifies whether or not SMMS prints<br>HTML source code or allows your<br>browser to display it as a web page.                                                                                                    | No      |
| Display Messages<br>in Fixed Font           | Controls whether the text of a message is<br>displayed in a fixed or standard browser<br>font. If you set this option to No, HTML<br>new lines are inserted at the end of each<br>text line of the message.                             | No      |
| Automatically<br>Display Attached<br>Image  | Specifies whether images attached to a<br>message are displayed in the Read<br>Message screen. If you set this option to<br>No, image attachments are listed like any<br>other attachments at the bottom of the<br>Read Message screen. | Yes     |
| Show Full Headers                           | Specifies whether the full headers of a<br>message are displayed in the read<br>message screen. If this option is set to<br>No, only the Date, From, To, Cc (if any)<br>and Subject lines are shown.                                    | No      |
| Automatically<br>Remove Deleted<br>Messages | Specifies whether or not messages are<br>completely and permanently removed<br>from your mailbox when you delete<br>them.                                                                                                    | No      |

Table 1-7Read message options

### **Compose Options**

As you might expect, there are many ways to customize the way you compose messages. Figure 1-10 shows the Composition Options screen.

| Sendmail<br>Meebood Server       | Mailbox Options Sen<br>Read Message Comp                            | Id Repty Phone Options             |
|----------------------------------|---------------------------------------------------------------------|------------------------------------|
| Read Mail                        | Composition Op<br>Make sure to click on 'Save                       | <b>tions</b><br>Changes when done. |
| Compose<br>Address Book          | Full name to use on<br>outgoing mail                                |                                    |
| Preferences<br>Directory<br>Help | Reply-To address<br>to use on outgoing<br>mail                      |                                    |
| Logout                           | Width of Compose<br>box (min. 20, max.<br>255)                      | 72                                 |
| Ø                                | Number of To lines<br>to display                                    | 1                                  |
| SENDMAIL                         | Number of<br>Address Book<br>entries to display<br>(min. 1, max. 5) | 1                                  |
|                                  | Number of<br>compose lines to<br>display (min. 1,<br>max. 100)      | 20                                 |
|                                  | Number of<br>attachments (min.<br>0, max. 10)                       | 1                                  |

Figure 1-10 Composition options

#### These are described in Table 1-8.

| Option                                       | Description                                                                                                    | Default  |
|----------------------------------------------|----------------------------------------------------------------------------------------------------|----------|
| Full Name to Use on<br>Outgoing Mail         | Allows you to specify the name people see in the From field when they receive your email.                                                                                                    | fullname |
| Reply-To Address to Use<br>on Outgoing Mail  | Allows you to specify the email address people see when they receive your email.                                                                                                    | None     |
| Width of Compose box                         | Allows you to specify the width of the box you compose email in. Enter any number between 1 and 100.                                                                                                    | 50       |
| Number of To: Lines to<br>Display            | Controls how many To: lines you see when composing a message.                                                                                                    | 2        |
| Number of Address Book<br>Entries to Display | Controls how large the address entry<br>field is in the Composition screen, with a<br>minimum of 1 and a maximum of 5<br>lines). The optimal number of lines is<br>determined by the size of your browser<br>window and the fonts you have chosen.                              | 3        |
| Number of Compose Lines<br>to Display        | Allows you to specify how many lines of<br>text show up in the compose box. The<br>optimal number of lines is determined by<br>the size of your browser window and the<br>fonts you have chosen.                                                                                | 5        |
| Number of Attachments                        | Controls how many local files you can<br>attach to a message. If you need to<br>attach more than the current setting<br>allows, postpone composition of the<br>message, change the number of<br>attachments in the configuration screen<br>and continue to compose the message. | 2        |

Table 1-8Message Composition Options

| Option                                  | Description                                                                                                    | Default |
|-----------------------------------------|----------------------------------------------------------------------------------------------------|---------|
| Display Full Address in<br>Address Book | No means that you see only the person's<br>nickname in the Address book window<br>in the compose screen. Yes shows their<br>entire email address.                                                                                                    | No      |
| Display Cc: Line:                       | Controls whether the Cc: line is visible<br>when you compose messages. If you<br>decide while composing a message that<br>you would like to send a carbon copy to<br>another user and this line is not<br>currently displayed, postpone the<br>current message, change this option in<br>the preferences screen, and then<br>continue composing the message.                                                                                                   | Yes     |
| Display Bcc: Line                       | Controls whether the Bcc: line is visible<br>when you compose messages. Any<br>addresses in this line will not be<br>displayed to other recipients of the<br>message. If you decide while composing<br>a message that you would like to send a<br>blind carbon copy to another user and<br>this line is not currently displayed,<br>postpone the current message, change<br>this option in the preferences screen, and<br>then continue composing the message. | Yes     |
| Signature                               | Controls what text (if any) should be<br>automatically added to the end of any<br>message you send. Signature could<br>include sender's name, address, phone<br>number, etc.                                                                                                    | None    |

 Table 1-8
 Message Composition Options (Continued)

### **Mail Folder Options**

You can set the options for Mail folders as described in Table 1-9.

Table 1-9 Mail folder options

| Option                          | Description                                                                                                    | Default |
|---------------------------------|----------------------------------------------------------------------------------------------------|---------|
| Name of Default Save<br>Folders | Names the default folder to which<br>messages will be saved when the Save<br>To button is pressed. You can override<br>this default by choosing a different<br>mailbox from the list to the right of the<br>Save To button. | None    |
| Add New Folder                  | Allows you to create a new mailbox folder. You can specify any name for a folder.                                                                                                    | None    |
| Delete Folders                  | Allows you to delete mailbox folders.                                                                                                    | None    |

You cannot delete your Inbox. To delete all of the messages in your Inbox, select and delete them from the mailbox index screen, then choose Save Change.

### **Phone Options**

This option is for users who access SMMS using cellular phones. It allows you to define a set of pre-recorded messages to use when replying to messages. Instead of keying in the text of a response you use time and again, you can select one from the list, rather than retype an often used response.

| Sendmail<br>Mesonce <b>Server</b>                | Mailbox Options Ser<br>Read Message Comp | id Reply<br>sose Phone Options        |          |
|--------------------------------------------------|------------------------------------------|---------------------------------------|----------|
| Read Mail                                        | Phone Access O                           | ptions                                |          |
| Compose                                          | Current Responses                        | Please call me to schedule a meeting. | ▼ Delete |
| Address Book<br>Preferences<br>Directory<br>Help | New Response                             | व                                     | Add      |
|                                                  | Save Changes H                           | etp                                   |          |

Figure 1-11 Phone message options

Possible responses might be:

"I'll get back to you."

"Let's schedule an appointment to discuss this."

"Let's do lunch."

You can set the two phone options shown in Table 1-10.

Table 1-10 Phone options

| Options           | Description                                                      | Default |
|-------------------|------------------------------------------------------------------|---------|
| Current Responses | Allows you to choose one of the responses already saved in SMMS. | None    |
| New Response      | Allows you to add new responses.                                 | None    |

### **Online Help**

This guide is available online. As you use SMMS, select the Help button on the left side of the screen. Next, select the help option for the area you need assistance.

### Logging Out

The last global link is the Logout link, which terminates your SMMS connection. For security reasons, always select Logout when you complete your SMMS session.

Logging out clears authentication information from your computer; even though your login information is always stored in an encrypted format if it is not cleared after a session anyone could login to your SMMS account from your computer without providing a user name or password.

Because SMMS does not support multiple concurrent sessions, logging out assures that the connection is freed. It also makes sure that others using the same computer after you are not longer using it cannot access your mailbox.

### Troubleshooting

### Netscape Navigator 4.7 Workaround

Problems using Netscape Navigator version 4.7 have been found. They are due to the caching behavior of this version of Navigator. The only known work around for this problem is to disable caching when using this browser. To do this, set the Navigator memory and disk cache sizes to zero:

- 1. From the Edit menu select Preferences.
- 2. Expand (select the plus sign) Advanced.
- 3. Select Cache.
- 4. Set Memory Cache and Disk Cache to '0' (zero) Kbytes.

5. Select Every Time under Document in cache is compared to document on network.

Select OK to save your settings.

## Using SMMS On Your Wireless Phone

SMMS can be accessed using your wireless phone. Keep in mind that there are differences between using SMMS on the computer and using the wireless phone. Two notable differences are due to the screen size. Due to the size of the phone's screen, it takes more screens to get things done. The second is that the functions available via the phone are limited due to memory limitations.

On the wireless phone, SMMS allows you to:

- send and receive functions, including replying to and deleting messages
- check messages in different mailboxes

### The Basics

These instructions are generic phone examples. The placement of the keys on your phone may be different. Each numbered key type described matches the numbers shown on the generic key pad shown in Figure 2-1 on page 26.

- 1. The phone display is used to view messages and enter data.
- 2. The keypad is used for alphanumeric and symbolic characters. The Alpha, Num, or Smart notations at the bottom right side of the phone display determine how the keys are used.

Note: When using the keypad as the alphanumeric keys, the key has to be pressed the same number of times as the order in which that letter appears on the key: for key #7, the letter "R" is the third letter on that key, so you need to press key #7 three times to display the letter "R".

- 3. Use the arrow key to scroll up, down, left (back) and right (forward).
- 4. The CLR key takes you back one space.

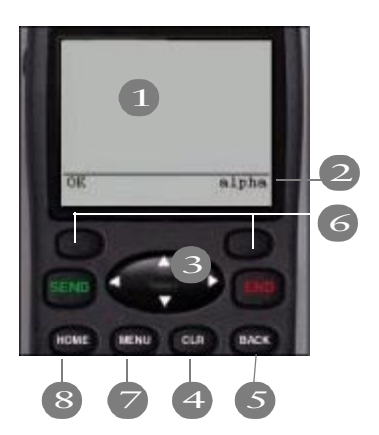

Figure 2-1 Phone key usage

- 5. The BACK key takes you back to the previous screen.
- 6. The two top keys (noted by **(**) in Figure 2-1)are used to perform various functions, indicated by labels on the screen above them. When this section of the manual tells you to select a function, you should choose the key that corresponds with the function name you want to use.
- 7. The MENU key displays the Browser Menu screen.
- 8. The HOME key displays the Home screen.

### Logging In

To use SMMS, you must first access the Internet on your phone. To log in, do the following:

1. Enter the URL address provided by your SMMS administrator.

You will see a logon screen.

2. Type your user name—the same one you use to access your email from your office.

Select OK. The next screen will ask for your password.

3. Enter the password and select OK.

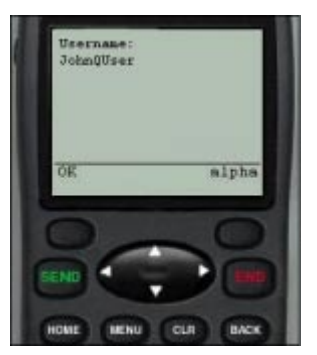

Figure 2-2 Login screen

Inbox and Loading Messages

The Inbox displays the first 10 messages in your mailbox. To see if you have more messages, select Menu. If you do not have more messages you will see the menu screen on the right. If you have more messages, you will see the menus screen on the left, which gives you the option to Load those messages into the Inbox.

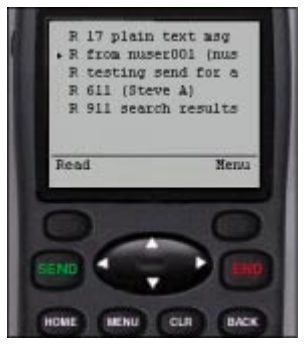

Figure 2-3 Inbox screen

### **Reading Messages**

To read a message from the Inbox:

- 1. Press the arrow key to select the message you want to read.
- 2. Press the key under the label "Read" (see Figure 2-3 for an example). As you arrow up or down, the pointer on the left of the screen moves correspondingly.
- 3. When you are finished reading the message, you have the option to return to the inbox or perform an action.

Select the Act key to move to the Options screen, where you can view details about, delete, or reply to the current message.

### **Message Details**

When you read a message from your computer, SMMS displays the header information on the screen above the message. In order to save space, the phone will not display these details unless you request them.

To request message details:

- 1. From the Options screen, shown in Figure 2-4, choose Details.
- 2. When you are done reading the details, choose Act to return to the Options screen or Inbox to read another message.

### **Deleting a Message**

From the Options screen, arrow down to delete and select OK. You will receive a screen asking if you are sure you want to delete the message. Select Delete or Cancel.

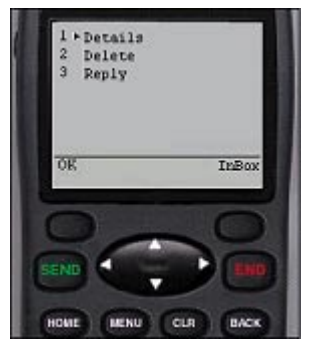

Figure 2-4 Options screen

### **Replying to Messages**

To reply to a message:

- 1. After reading the message, select Act.
- 2. Select Reply from the Options screen.

SMMS provides predefined messages for use with wireless phones, to save the user time typing with the keypad. If you have any of these messages saved in your SMMS Preferences file—accessible from your computer— they will appear on the screen first.

3. Arrow down to the one you wish to use and select Send.

If you wish to enter a new message, select New. The screen on the right will come up. If you have no predefined messages SMMS skips directly to the New message screen.

4. Once you finish entering your message, select Send.

You will see a screen stating that your message has been sent.

### **Sending Messages**

To send a new email message:

- 1. Access the Send New Message screen.
- 2. From the Inbox screen, choose the Menu option.
- 3. Arrow down to Send New Message, and select OK.

The screen either asks you to enter the email address or displays the addresses in your SMMS Preferences address book.

- 4. Once you have keyed in or selected the address, select Next. The next screen asks you to enter the subject of your message.
- 5. Key in the subject and select Next.

6. Select one of your saved messages or select Next to enter the text of a new message in the next screen and click Send.

SMMS now displays a screen confirming your message was sent.

### Loading a Mailbox

To load messages from different mailboxes:

1. Use the Load Mailbox function to view messages in different mailboxes.

From the Inbox screen, choose Menu.

2. On the Menu screen, choose Load Mailbox, shown in Figure 2-5.

Select OK to see a list of available mailboxes.

3. Arrow down to the mailbox you wish to load and select Load.

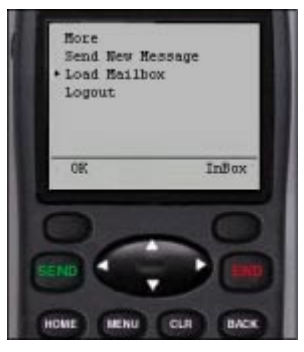

Figure 2-5 Load Mailbox

You will see a list of messages in that mailbox.

You can perform the same functions in a loaded mailbox as in your inbox.

## Index

### Symbols

/ (forward slash) 2

### A

access computer 1 adding addresses to the address book 8 address book 2, 8, 29 entries displayed 19 address, reply-to 19 advanced remote path 16 alphanumeric 25 attached image, display 17 attachments, number of 19

#### В

BACK key 26

base directory 10 basics 25 bcc 20

### С

cc: line 20 changing preferences 11 character set, default 13 CLR key 26 compose lines displayed 19 compose mail 2 composing messages 6 composition options 18 concurrent sessions 23 copy sent mail to mailbox 14 current responses 22 customizing mailbox options 12 your screen 11

### D

default character set 13 save folder 21 delete folders 21 delete message 5 deleted message, remove 17 deleting messages 3, 28 directory 2 directory services 9 display as source 17 display headers 17 domain, specifying at login 2

#### Ε

edit addresses 9 ending your session 23 external mailboxes 30

#### F

fixed font 17 folder contents, viewing 3 folders adding new 21 deleting 21 font, fixed 17 forward message 5 forward slash 2 functional buttons 2 functions key usage 25

### G

generic key placement 25 getting help 23 global links 2 links, global 2

#### Н

headers 17 help 2, 23 HOME key 26 HTML display 17

#### I

image, display automatically 17 inbox 27 inbox navigation 2 include text in reply 16 including attachments 6

#### Κ

keypad 25 keys BACK 26 CLR 26 HOME 26 MENU 26 keys, phone 25

### L

lines displayed 19 loading messages 27 loading other mailboxes 30 log in to a domain 2 log out 23 logging in 1 logging in, wireless phone 27 logout 2

#### Μ

mail folder options 21 mailbox options 12 remote 16 managing messages 3 MENU key 26 message delete 5 forward 5 next 5 previous 5 reply 5 save 5 save address 5 message details, wireless 28 messages checking the spelling 7 composing 6 including attachments 6 messages, deleting 28

messages, from other mailboxes 30 messages, predefined 29 messages, reading 4 messages, replying to wireless 29 messages, sending 29

#### Ν

name to use 19 navigating 2 new folder 21 new remote mailboxes 16 new response 22 next message 5 nicknames 8

#### 0

online 23 online dictionary 9 online help 23 options composition 18 mail folder 21 phone 22 outgoing mail, name to use 19

#### Ρ

password 1 path, remote 16 people.yahoo.com 9 phone commands 25 phone keys, using 25 phone options 22 predefined messages 29 preference, changing 11 preferences 2, 11 preferences address book 29 preferences file 29 preferences screen 11 previous message 5

#### R

read messages 3 reading messages 4 reading messages from your wireless phone 28 recipient list 16 remote account information 16 remote mailboxes 16 remote password 16 remote path 16 remove deleted message 17 reply options 15 reply to all 16 reply to message 5 replying wireless messages 29 reply-to address 19 resend mail 2 responses, new 22 responses, setting 22

#### S

save address 5

save folder, default 21 save message 5 scrolling, using a phone 26search base 9 search directories 9 send options 14 sending messages 29 setting preferences 11 show details 9 signature 20 smart notation 25 SMMS preferences 29 spell check 7 string designator 16 sub-bases in search 10 subentry search 9 Superpages.com 9

### Т

technical support iii time between checks 13 TO 19 typographic conventions iv

### U

undelete messages 3 use Reply To 15 user name 1 using other mailboxes 30

#### W

wireless message deleting 28 details 28 loading 27 replying to 29 sending 29 wireless phone 25 keys 25 reading messages 28